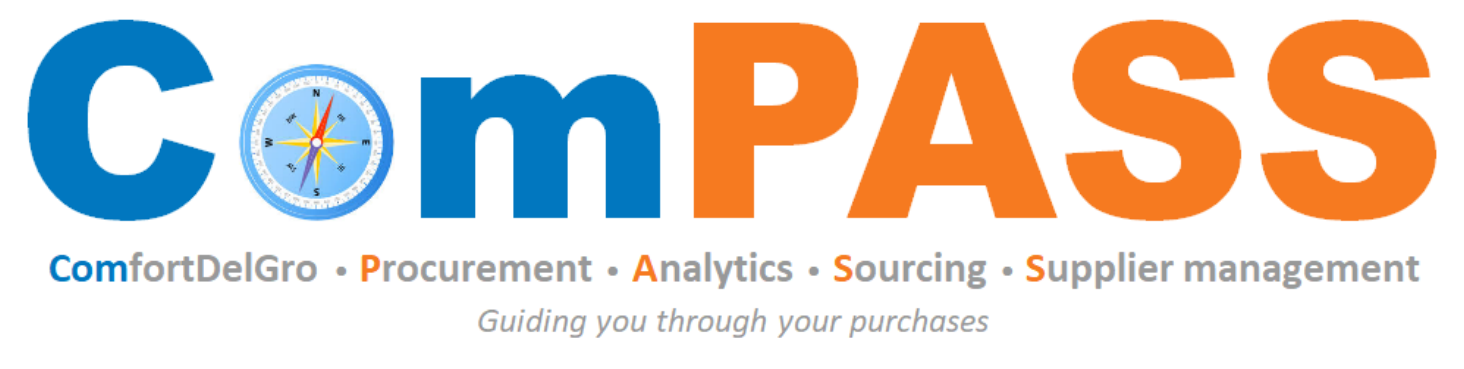

Powered by **Coupa** 

## **Docusign – Contract Signing**

Updated on 24 March 2025

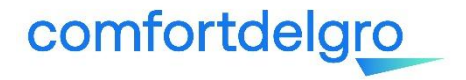

## Step 1: You will receive email notification from Docusign. Click "Review Document"

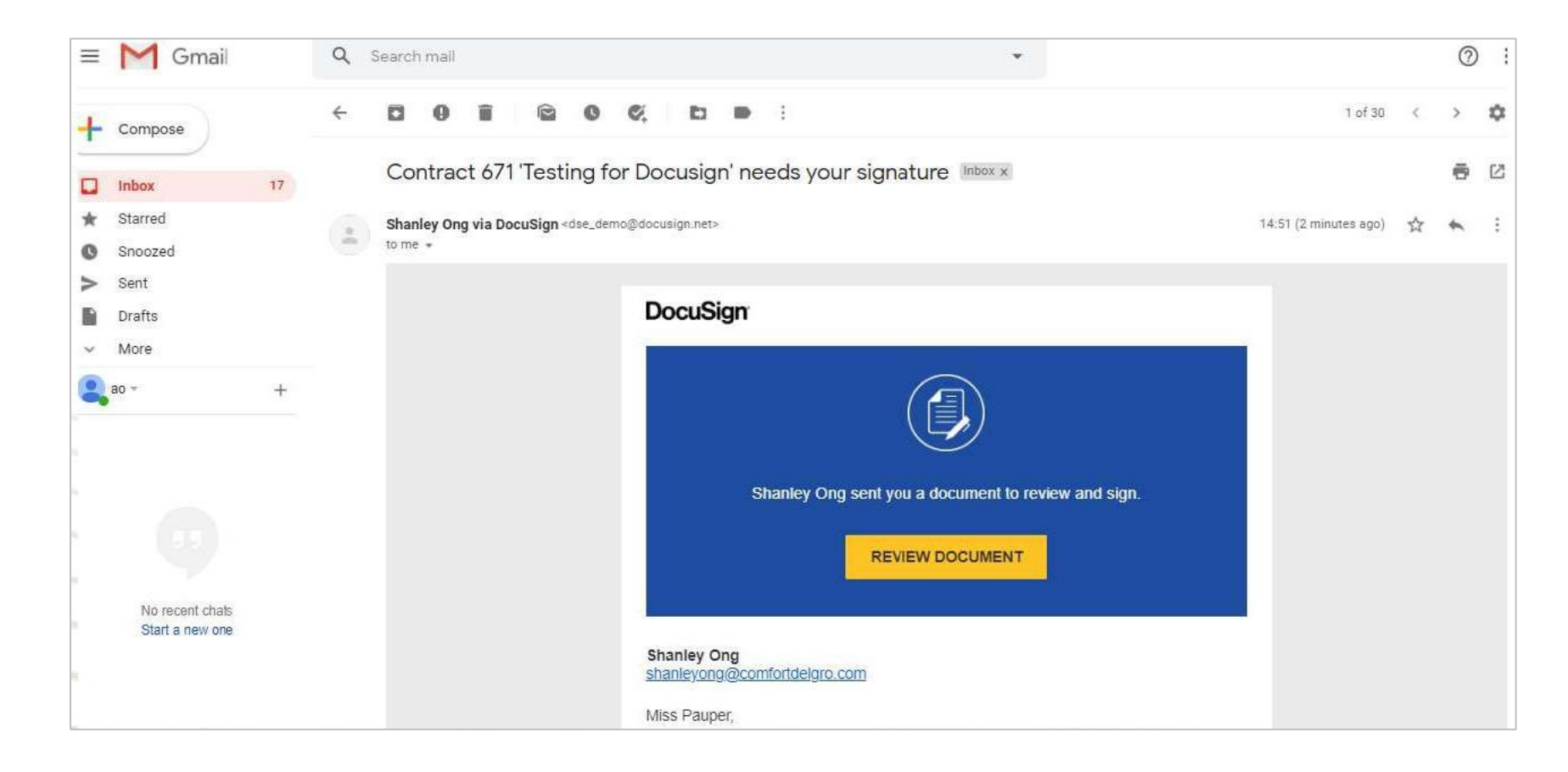

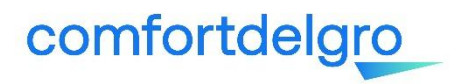

## Step 2: Check "I agree to use electronic records and signatures" Step 3: Click "Continue"

| ← → C ≜ demo.docusign.net/Signing/?ti=b66f5dfb8c224d21ac49b788a565b222                                         |                                                                                                    |                                                                                                    | ଜ୍ୱ 🕁 👵 Incognito 🚦 |                 |
|----------------------------------------------------------------------------------------------------|----------------------------------------------------------------------------------------------------|----------------------------------------------------------------------------------------------------|---------------------|-----------------|
| Please Review & Act o                                                                                          | In These Documents                                                                                                    |                                                                                                    |                     | DocuSign        |
| Please read the Electronic Record and Signature Disclosure.  I agree to use electronic records and signatures. |                                                                                                    |                                                                                                    | CONTINUE            | OTHER ACTIONS + |
|                                                                                                    | STARHUB LTD<br>ROBINSON ROAD P<br>Singapore 900131<br>Dear Mr. Supplier Exit                                                                                     | enviconflottelige com<br>Convers Regenere to 20000000<br>OST OFFICE                                                                                                    |                     |                 |
|                                                                                                    | LETTER OF AWAR<br>Our Ref.: TQ-Testing<br>On behalf of Comfort<br>scope of award in acco<br>This Letter of Award to<br>read and construed as p<br>Contract Title | DelGro (the "Client"), we are pleased to accept your Proposal to perform the ordance with the terms as stated in the Annexes herein.<br>ogether with our Specifications Documents and your Proposal shall form and be part of the Contract.<br>Testing for Docusign |                     |                 |

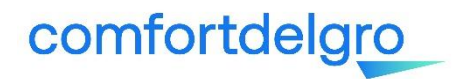

## How to sign contract using Docusign? (3/3)

Step 4: Draw or upload your signature and upload an image of your company signature

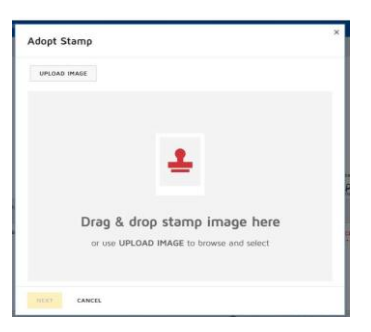

comfortdelgro

Step 5: Fill in the information required, sign off on the signature box on every page and include company stamp (if required) Step 6: Click "Finish" when completed. Endorsement is now completed

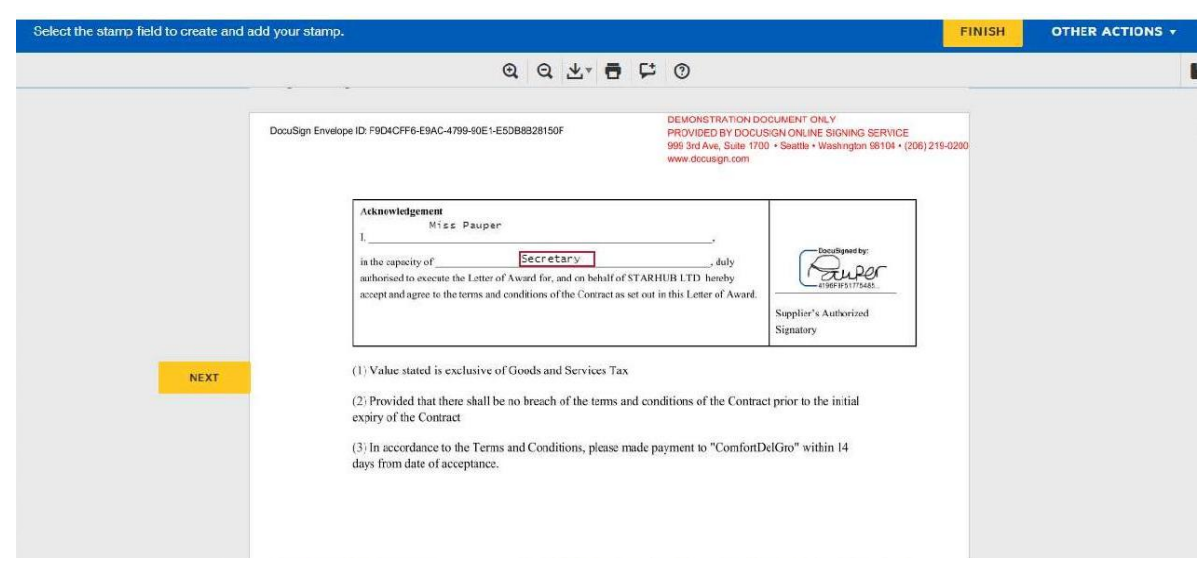

You can save a copy of the signed document when Docusign prompts. Otherwise, you can view the completed document from your email.

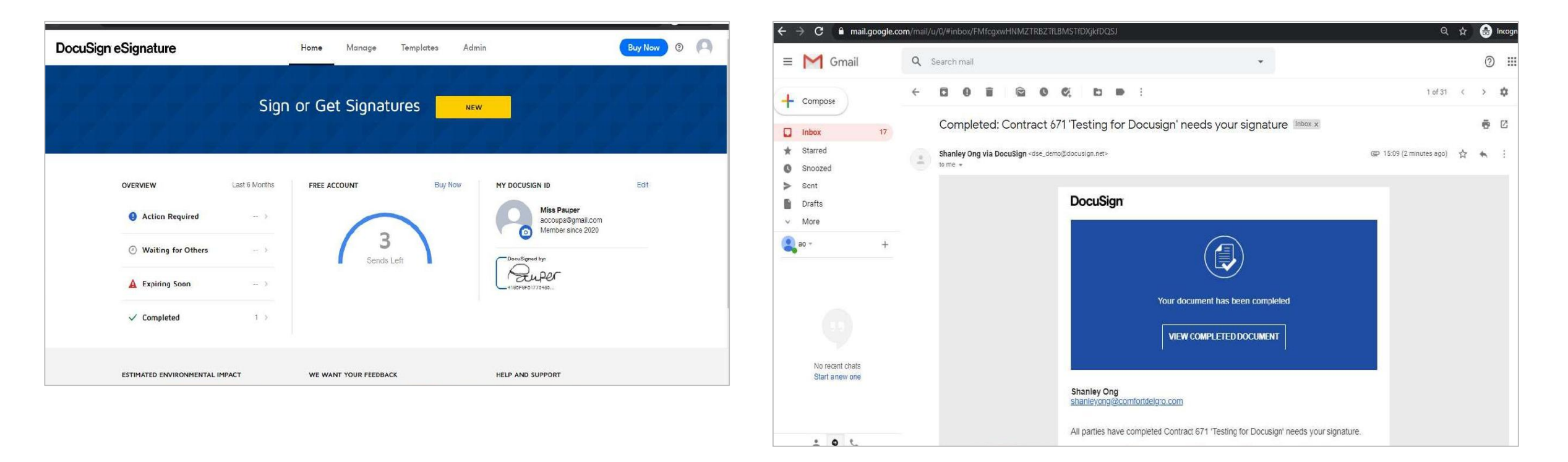

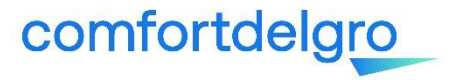

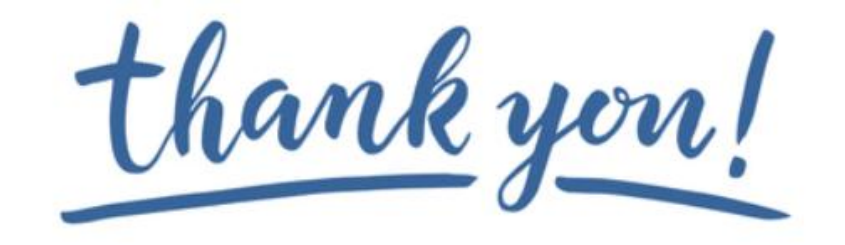

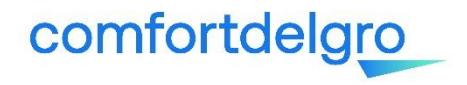